## 奄美市LINE・ごみ分別検索機能のご利用方法

奄美市LINEでは、トーク画面からごみの分別方法を検索することが できます。ぜひご活用ください。

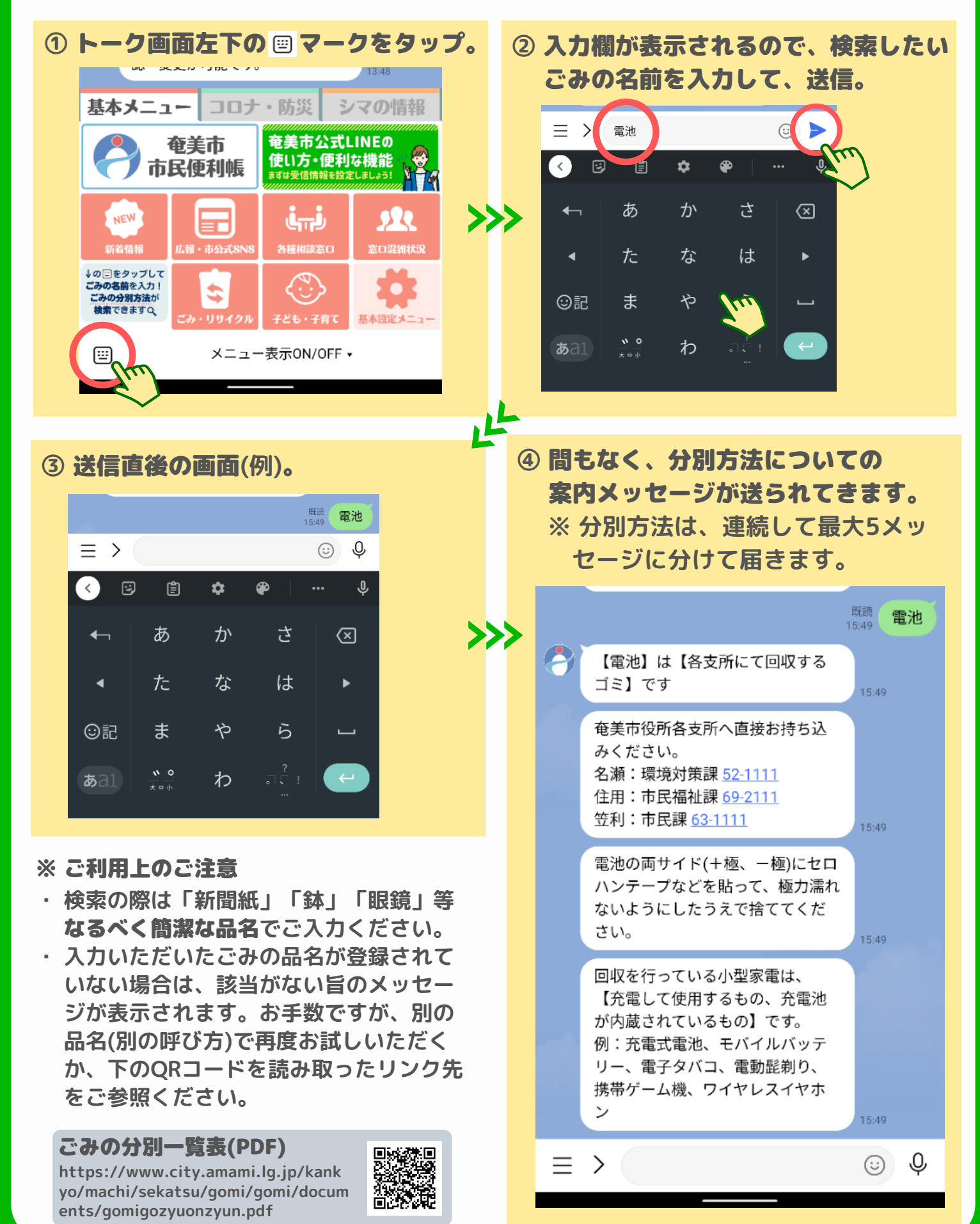